# Leader

# LF995 | LeMaster

**RF FIELD TESTER** 

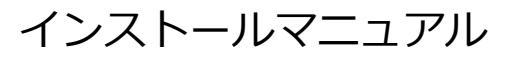

ファームウェアのアップデート手順

# 目次

| 1 | は   | じめに           | 1 |
|---|-----|---------------|---|
| 2 | 準   | 備             | 1 |
|   | 2.1 | バージョンの確認      | 1 |
|   | 2.2 | 使用機器          | 1 |
|   | 2.3 | ダウンロード        | 2 |
|   | 2.4 | LF995 の設定     | 2 |
| ~ | _   |               | ~ |
| 3 | ノ   | アームリエアのアツノテート | 3 |

## 1 はじめに

本書は、LF995のファームウェアをアップデートするための手順書です。 ファームウェアをアップデートする前に、当社 Web サイトに記載の使用条件と本書を必ず最後までお読 みください。

### 2 準備

2.1 バージョンの確認

ファームウェアをアップデートする前に、LF995のバージョンを確認してください。LF995のバージョンが配布されているバージョンと同じ場合、アップデートの必要はありません。

LF995 のバージョンは、「ホーム」>「本体情報」>「3/3 ページ」の「ファームウェアバージョン」で 確認できます。

```
ホーム > 本体情報 > 3/3 ページ
```

| ファームウェアバージョン   | 1.4.0      | アップデート        |
|----------------|------------|---------------|
| 衛星C/N補正係数バージョン | 1.0        | アップデート        |
| 出荷時設定          |            | 初期化           |
|                |            |               |
|                |            |               |
|                | •••        |               |
| n              | 📓 🔍 🗎 ङ 🖡× | 🚥 👸 🔆 09:41 😮 |

#### 2.2 使用機器

アップデートには以下の機器が必要です。お客様自身でご用意ください。

| 必要な機器    | 数量 | 備考                                 |
|----------|----|------------------------------------|
| LF995    | 1  | 本体                                 |
| USB メモリー | 1  | Type-C または Type-A + Type-C 変換アダプター |
|          |    | 1GB 以上                             |

#### 2.3 ダウンロード

以下の手順でファームウェアをダウンロードします。

- 1 当社 Web サイトからファームウェアをダウンロードします。
  - Web サイト

https://www.leader.co.jp/support/download/leader-lf995/

ダウンロードしたファームウェアのフォルダ名は以下のようになっています。 ■ leader\_leader-lf995\_YYYYMDDhhmmss.zip

#### 2 ファームウェアを解凍します。

ファームウェアのフォルダ名が以下のようになるまで解凍してください。 ■ lf995\_update\_v\*.\*.\*.zip

#### 3 ファームウェアを USB メモリーにコピーします。

ファームウェアを USB メモリーの直下にコピーしてください。 ■ USB メモリー ■ If995\_update\_v\*.\*.\*.zip

#### 2.4 LF995の設定

「ホーム」>「システム設定」>「1/6 ページ」の「オートスリープ」を「OFF」、「レジューム」を「off」 に設定してください。

「レジューム」を「on」から「off」に変更した場合は、LF995を再起動してください。

ホーム > システム設定 > 1/6 ページ

| オートスリープ  | 5分         | 10分        | 305       | с<br>t | 60分 |         | OFF |   |       |   |
|----------|------------|------------|-----------|--------|-----|---------|-----|---|-------|---|
| レジューム    | off        |            |           |        |     |         |     |   |       |   |
| 音声・操作音   | off        |            |           |        |     |         |     |   |       |   |
| 位置情報     | off        |            |           |        |     |         |     |   |       |   |
| ダークモード   | off        |            |           |        |     |         |     |   |       |   |
| 言語       | 日本語        |            |           |        |     |         |     |   |       |   |
| 日付・時刻    | 2023/11/16 | 5 21:11:13 |           |        |     |         |     |   |       |   |
|          |            | • • • • •  |           |        |     |         |     |   |       |   |
| <b>n</b> |            |            | DC<br>OFF | 0      | (î• | 📢 × 🛛 🖪 | • 🖑 | * | 21:42 | 6 |

# 3 ファームウェアのアップデート

以下の手順で、ファームウェアのアップデートをします。

アップデート中に電源が切れると、起動できなくなるおそれがあります。アップデート中は付属の AC ア ダプターを使用して、電源が切れないようにしてください。

#### 1 LF995 にファームウェアをコピーした USB メモリーを接続します。

タスクバーの USB アイコンが点灯することを確認してください。

|   | TV測定               | 2421754  | <b>СОРТ</b><br>Ж/У́7- | いい<br>V<br>AC/DC測定                 |
|---|--------------------|----------|-----------------------|------------------------------------|
|   | <b>ポー</b><br>プリセット | データ参照・管理 | <b>ジステム</b> 設定        | <ul><li>(i)</li><li>本体情報</li></ul> |
| A |                    |          | FF 🖓 📋 🛜              | ¶× 💌 👸 🔆 20:11 🔮                   |

2 「ホーム」>「本体情報」>「3/3 ページ」の「ファームウェアバージョン」にある「アップデー ト」をタップします。

| ファームウェアバージョン   | 1.4.0 |            | アップデート        |
|----------------|-------|------------|---------------|
| 衛星C/N補正係数バージョン | 1.0   |            | アップデート        |
| 出荷時設定          |       |            | 初期化           |
|                |       |            |               |
|                |       |            |               |
|                | 00•   |            |               |
| <b>^</b>       |       | 🔛 🔍 🔒 😤 4× | 🚥 👸 🔆 09:41 🚱 |

ホーム > 本体情報 > 3/3 ページ

3 アップデートメッセージが表示されたら、「実行」をタップします。

現在のバージョンとアップデート後のバージョンが正しいことを確認してください。

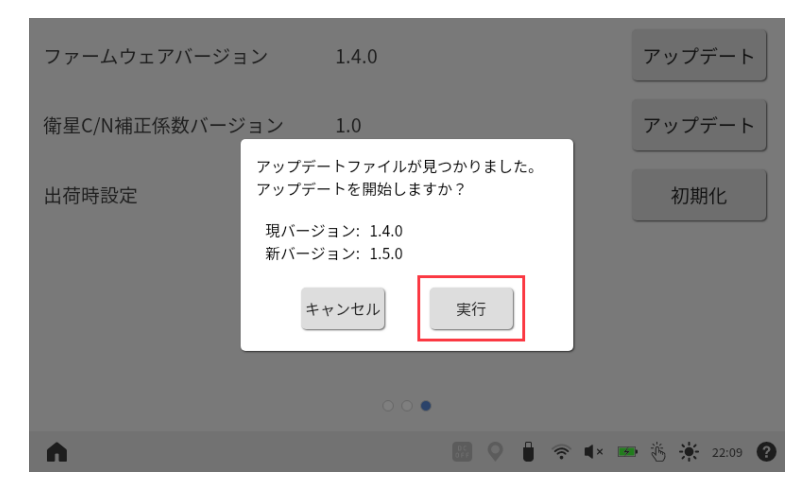

「実行」をタップすると、アップデートが始まります。

アップデートには数十分かかります。この間、電源を切らないようにしてください。

| ファームウェアバージョン 1.4.0      | アップデート        |
|-------------------------|---------------|
| 衛星C/N補正係数パ<br>アップデート準備中 | アップデート        |
| 出荷時設定                   | 初期化           |
| 00•                     |               |
| <b>↑</b>                | 🖿 👸 🔆 19:28 😮 |

- 4 再起動メッセージが表示されたら、「OK」をタップします。「OK」をタップすると、自動で再起動します。
- 5 再度、再起動を行います。

電源ボタンを使用して、手動で再起動してください。

6 LF995 のファームウェアバージョンが正しいことを確認します。

「ホーム」>「本体情報」>「3/3 ページ」の「ファームウェアバージョン」が新バージョンになっていることを確認してください。

| ホーム > | 本体情報 | > 3 | /3 / | ページ |
|-------|------|-----|------|-----|
|-------|------|-----|------|-----|

| ファームウェアバージョン   | 1.5.0        | アップデート        |
|----------------|--------------|---------------|
| 衛星C/N補正係数バージョン | 1.0          | アップデート        |
| 出荷時設定          |              | 初期化           |
|                |              |               |
|                |              |               |
|                | 00•          |               |
| <b>^</b>       | 🔢 🛇 🔒 奈 🖡× 🖪 | • 👸 🔆 09:41 😮 |

#### 修理・校正に関するお問い合わせ

本社 営業部

| Tel   | 045-541-2122       |
|-------|--------------------|
| Fax   | 045-541-2120       |
| Email | sales@leader.co.jp |

#### 製品仕様・使用方法に関するお問い合わせ

#### 本社 営業技術

Tel 045-541-2228

### リーダー電子株式会社

〒223-8505 神奈川県横浜市港北区綱島東 2 丁目 6 番 33 号 www.leader.co.jp